## 2025년 소상공인 디지털 특성화 대학 신청 방법 안내

- 소상공인24(<u>www.sbiz24.kr</u>) 접속 후 회원가입 및 로그인(대표자가입 필수)
- 신청링크: <u>https://www.sbiz24.kr/#/pbanc/318</u>
- 신청안내

| 회원정보관리                                                                                                    |                                                                                                    | 기본정보                 | 회원정보관리 > 기본정보                             |                                                                                                    |                                                                    |              | 즐겨찾기 추가        |
|----------------------------------------------------------------------------------------------------|----------------------------------------------------------------------------------------------------|----------------------|-------------------------------------------|----------------------------------------------------------------------------------------------------|--------------------------------------------------------------------|--------------|----------------|
| <ul> <li>기본정보</li> </ul>                                                                                          |                                                                                                    | • 기관/업차<br>• 관인정보    | 에 정보 : 기관/업체 정보는 하니<br>! : 관인정보는 사업의 협약단계 | · 이상을 필수적으로 등록<br>에서 활용됩니다.                                                                        | 록 하셔야 하며, 해당 정보는 지                                                 | 원사업 신청정보에 활용 | 응됩니다. 🔶        |
| <ul> <li>비밀번호변경</li> <li>회원탈퇴</li> <li>개명신청</li> </ul>                                                            |                                                                                                    | 기본정보 2               | <b> 관 / 업체 정보</b> 관인                      | 정보                                                                                                 |                                                                    |              | < >            |
| 신청0 력확인                                                                                                    | v                                                                                                    | 사업자 상로               | żg                                        | Å                                                                                                  | 1업자 등록번호                                                           |              | 조희 초기화         |
| 관심정보<br>이력조회                                                                                                    | ~                                                                                                    | 현재 1/1 , 총 1건 , 페이지! | छ: 10 <b>~</b>                            |                                                                                                    |                                                                    | 신규           | 업체 등록 기존 업체 등록 |
| 나의대출                                                                                                    | ~                                                                                                    | 번호                   | 사용자 아이디                                   | 사업자 등록                                                                                             | 번호                                                                 | 사업자 상호명      | 대표자 성명         |
|                                                                                                    |                                                                                                    | 1.                   | agaat                                     | Robert 1                                                                                           |                                                                    | 1110         | 141            |
| 접근권한신청<br>) 과] ) 기관/업체 등록                                                                                         | 지′-'회원 <i>정</i><br>≝                                                                                                    | J보관리'                | ① 로.<br>-'기본정도                            | 그인 후<br>보'-'기관                                                                                     | -<br>·/업체정보                                                        | 변'-'신규       | '업체등록'         |
| 접근권한신청<br>) 퍼) 이 기<br>기관/업체 등태<br>*사업자구분                                                                          | 지''회원정<br>즉                                                                                                    | 5보관리'                | ① 로<br>-'기본정보                             | 그인 후<br>보'-'기관                                                                                     | - /업체정도<br>개인(단독)                                                  | 년'-'신규       | '업체등록'         |
| 접근권한신청<br>) 파] 이 기<br>기관/업체 등<br>*사업자구분<br>*사업자구분                                                                 | 지''회원정<br>로<br>개인                                                                                                    | ∮보관리′                | ① 로<br>-'기본정도<br>-<br>-                   | 그인 후<br>번'-'기관<br>*경영회대구분<br>법인등록번호                                                                | - /업 체 정 보<br>개인(단독)                                               | 보'-'신규       | ·업체등록'         |
| 집근권한신청<br>이 고) 이 기 이 기<br>기관/업체 등:<br>'사업자구분<br>'사업자동특번호<br>'사업자상호명<br>'대표자 휴대전화 번<br>호                           | <b>지'' 회 원 전</b><br>록<br>개인<br>세대자트등 실상 실전였으고 일여                                                                                                    | 5보관리'<br>∞           | ① 로<br>-'기본정도<br>(입제조회                    | 그인 후<br>2'-'기관<br><sup>*</sup> 경영형태구분<br>법인동특번호<br>*대표자 이배일주소                                      | - /업체정보<br>개인(단독)                                                  | 보'-'신규       | ·업체등록'         |
| 집근권한신청                                                                                                    | 지 <b>'-' 회 원 전</b><br>록<br>개인<br>시설자트등 실어 실어있으로 일어                                                                                                    | 5보관리′<br>∞           | ① 로<br>-'기본정보<br>(입제조회                    | 그 인 후<br>보'-'기관<br>*3영황태구분<br>법인동북번호<br>*대표자 이배일주소<br>실무자 직책명                                      | - /업체정보<br>개인(만쪽)                                                  | 보'-'신규       | ·업체등록' ·       |
| 집근권한신청                                                                                                    | 지' 회원정<br>로<br>개인<br>신화편에도 신의 산이였으로 와데                                                                                                    | 3보관리'                | ① 로<br>-'기본정도<br>의제조회                     | 그 인 후<br>2'-'기관<br>'경영형태구분<br>법인통록번호<br>'대표자 신매일주소<br>실무자 직책명<br>실무자 이매일주소                         | - /업체정보<br>개인(단독)                                                  | 보'-'신규       | ·업체등록' ·       |
| 집근권한신청<br>) 고) ) 고) ) / / / / / / / / / / / / / /                                                                 | 지''-' 회 원 전<br>록<br>개인<br>시설자특별을 실험 실험원으로 일찍<br>                                                                                                    | 5보관리′                | ① 로<br>-'기본정보<br>알체조회                     | 그 인 후<br>- · · · 기 관<br>* * * * * * * * * * * * * * * * * * *                                      | - /업체정보<br>개인(단독)                                                  | 보'-'신규       | ·업체등록' ·       |
| 집근권한신청                                                                                                    | <ol> <li>イ・ショ 원 ろ</li> <li>パロ</li> <li>パロ</li></ol> | 5 보관리'               | ① 로<br>                                   | 그 인 후<br>2'-'기관<br>*경영형태구분<br>법인등록번호<br>*대표자 이메일주소<br>실무자 직책명<br>실무자 직책명<br>실무자 이메일주소<br>공통 사업자 성명 | 개인(만목)         개인(만목)         ···································· | 보'-'신규       | ·업체등록'         |
| 집근권한신청<br>기관/업체 등:<br>*사업자구분<br>*사업자중록번호<br>*사업자상호명<br>대표자 휴대전화 번 호<br>실무자 성명<br>실무자 유대전화 번 호<br>* 소재지주소<br>*개업월자 | <ul> <li>ス) '' 支入</li></ul>                                                                                                    | 3 보 관 리 '<br>BR      | ① 로<br>                                   | 고 인 후<br>· · · · 기 관<br>· · · · · · · · · · · · · · · · · · ·                                      | 기민(단독)         기민(단독)         ···································· | 보'-'신규       | ·업체등록' ·       |

| ₽소상공인24                                                                                                    | 지원사                                | 업소개 지원시                                                                                                    | I업신청 마이페이지 소식알림                                                                                                    | 이용안내                                                                                                    | 증명서발급                                                                                                   |                                                                                                    | æ <mark>⊈</mark> Q ∃                                                                                                    |
|----------------------------------------------------------------------------------------------------|------------------------------------|----------------------------------------------------------------------------------------------------|----------------------------------------------------------------------------------------------------|----------------------------------------------------------------------------------------------------|----------------------------------------------------------------------------------------------------|----------------------------------------------------------------------------------------------------|----------------------------------------------------------------------------------------------------|
| 현재 진행 중연<br>지원사업공고                                                                                                    | <sup>2</sup> 7367                  |                                                                                                    | 소상공인시장진을공단<br>사칭 주의안내<br>양성체의 소성진비장면통합단대다.<br>요건 위험 보험용 시험용 시험용 지원이 있는<br>여러 분락하여 관련 모켓는 사위 공립한 입습니다.                                                              | POPUPZONE                                                                                                    | 상담 신청 현황<br>0                                                                                           | 0                                                                                                    | A asteri                                                                                                    |
| 지원대상별                                                                                                    |                                    |                                                                                                    | 공단은 어떤한 연속으로도 정복지금을 지원 사업 신청 관형이<br>금관을 유구하지 않습니다.<br>만약 금편요구를 받은 경우, 송소가의동발활란테(157)을 통해<br>관련 사실을 확인하지고 교장가 방향한 경우,<br>고리 2011년 111 년 - 제기를 사라는 기억은 전부터(1560~110) |                                                                                                    | SMAR                                                                                                    | 신형·전형                                                                                                    | 9395                                                                                                    |
| 소상공인<br>224건                                                                                                    | <b>소공인</b><br>24건                  | 전통시장<br>3건                                                                                                    | 신고해주시기 바랍니다.<br>[7] 소상공연시정전용공단                                                                                                    | 0                                                                                                    | 회원정보관리                                                                                                  |                                                                                                    | ල් නිස, අභ, ගස්නම 1357                                                                                                    |
| 부처·자치딘                                                                                                    | 체별 TOP6                            |                                                                                                    | 맞춤추천 지원사업공고                                                                                                    |                                                                                                    |                                                                                                    |                                                                                                    | (1)(0)                                                                                                    |
| 경기도<br>83건                                                                                                    | 중기부<br>81건                         | <b>충북</b><br>64건                                                                                                    | 0-116<br>2024년 소공인 스마트역량강화<br>교육 수료자 수료증 발급                                                                                                    | D-299<br>해외 (베트남) 오프<br>소공인 상시모집권<br>5889 연재조제                                                                  | 또만인 매장입점<br>당고<br>07) 없습니다.                                                                             | D-4<br>2025년 강한 :<br>(트랙 I ) 참여<br>#21하스심과의                                                                                                    | 소상공인 성장지원시업<br>소상공인 모집 공고<br>#210 소성공연                                                                                                    |
| 서울<br>59건                                                                                                    | 경북<br>50건                          | 경남<br>40건                                                                                                    |                                                                                                    | ρ                                                                                                    | 상세보기                                                                                                    | ÷.                                                                                                    | 公規ビア                                                                                                    |
| () 본 화면의 데이터는                                                                                                    | = 메시간 갱신되며, 실                      | 테 조회 결과와 일부                                                                                                    | 영从78                                                                                                    | (+)                                                                                                    | 자주찾는 서비스                                                                                                |                                                                                                    |                                                                                                    |
|                                                                                                    | 면보기                                |                                                                                                    | 「스마트상점 기술보급사업 부당개입」 사례 연내<br>2025년 소상공인 온라인 판로지원 사업 공고 인<br>소상공인시장진흥공단 사람 주의안내                                                                                     | 2025-03-06<br>2025-03-06<br>2025-02-28                                                                          | 스크랩 관심                                                                                                  | (2) (2) (2) (2) (2) (2) (2) (2) (2) (2)                                                                                                    | <b>오</b> 명서발급 대출정보                                                                                                    |
| 3                                                                                                    | ) 소상                               | 공인24                                                                                                    | 메인 와면 상단                                                                                                    | 배너 시                                                                                                    | 원사업                                                                                                    | 신성 팀                                                                                                    | i 덕                                                                                                    |
| ₽소상공인2≠<br>지원사업신추                                                                                                    | 4 지원시<br>영                         | 1업소개 지원)<br>지원사업 :<br>대출상품 :                                                                                                    | 사업신청 마이페이지 소식알림<br>동란조회 2 소진공 공고조회<br>조회 2                                                                                                    | 김 이용안내                                                                                                    | 증명서발급<br>체 공고조회                                                                                         | ›<br>유관기                                                                                                    | 막 음고 조회 →                                                                                                    |
| ₽소상공인2≠<br>지원사업신청                                                                                                    | 4 지원시<br>영                         | 1입소개 지원)<br>지원사업 1<br>대출상품 :<br>(11출상품 :                                                                                                    | 사업신청 마이페이지 소식알로<br>통한조희 오<br>조희 ><br>'지원사업 통합                                                                                                    | 리 이용안내<br>· 지지<br>· 지지<br>· 지지                                                                                  | 증명서발급<br>체공고조회<br>클 릭                                                                                   | ›<br>유관기                                                                                                    | 密 雄 Q :<br>방문고조회 > >                                                                                                    |
| ●소상공인2↓<br>지원사업신청                                                                                                    | 4 지원시<br>험                         | 1업소개 지원)<br>지원사업 1<br>대출상품 :<br>(4                                                                                                    | 사업신청 마이페이지 소식알<br>통원조의 이 소진공 공고조의<br>조의 이 가 원 사 업 통 할<br>지원사업 통합                                                                                                   | 별 이용안내<br>· 지지<br>· 지지<br>· 조회' 특<br>· 조회                                                                       | 증명서발급<br>(제공고조회<br>클 리                                                                                  | ›<br>유관기:                                                                                                    | 종 🧯 Q :<br>관공고조회 - >                                                                                                    |
|                                                                                                    | 4 지원시<br>영                         | 1업소개 지원)<br>지원사업 1<br>대출상품 :<br>④                                                                                                    | 사업신청 마이페이지 소식알<br>로 고 조회<br>조회 ><br>· 〈지원사업 통합<br>지원사업 통합<br>· (고 원 · · · · · · · · · · · · · · · · · ·                                                            | 별 이용안내<br>· 지지<br>· 지지<br>· 지지<br>· 지지<br>· · · · · · · · · · · · · · · · · · ·                                 | 종명서발급<br>제공고조회<br>클 릭                                                                                   | > 유관가<br>유관가                                                                                                    | 密 雄 Q :<br>관광고조회 > >                                                                                                    |
| · · · · · · · · · · · · · · · · · · ·                                                                                                    | 4 11원ル<br>53<br>지원사업 동☆本최<br>ビロ谷 ~ | 11월 가 지원)<br>지원 21<br>대출상품 :<br>(11월 22<br>(11월 22)<br>(11월 22)<br>(11)<br>(11)<br>(11)<br>(11)<br>(11)<br>(11)<br>(11)<br>( | 사업신청 마이페이지 소식알<br>통한조회 2 소전공 공고조회<br>조회 2 ·<br>· · 지원사업 통합<br>지원사업 통합<br>· · · · · · · · · · · · · · · · · · ·                                                     | 별 이용안내<br>· 지지<br>· 지지<br>· 지지<br>· 지지<br>· 지지<br>· 지지<br>· 지지<br>· 지지<br>· · · · · · · · · · · · · · · · · · · | 종명서발급<br>체 공고조회<br>클 리                                                                                  | > 유관기:<br>정 입종<br>면접 이상                                                                                                    | - 日田 0164 - 日田 0164 - 日田 016 - 日田 016 - 日田 016 - 日田 016 - 日田 016 - 日田 016 - 日田 016 - 日田 016 - 日田 016 - 日田 016 - 日田 016 - 日田 016 - 日田 016 - 日田 016 - 日田 016 - 日田 016 - 日田 016 - 日田 01 - 日田 016 - 日田 016 - 日 016 - 日 016 - 日 016 - 日 016 - 日 016 - 日 016 - 日 016 - 日 016 - 日 016 - 日 016 - 日 016 - 日 016 - 日 01 - 日 016 - 日 016 - 日 016 - 日 01 - 日 01 -                                                                                                    |
| · 소상공인2         지원사업신경         · 효 * 지원사업신청 *         · · · · · · · · · · · · · · · · · · ·                                                                                                    | 4 지원시<br>성<br>지원사업 동암조의<br>데 이상 ~  | 11월소개 지원)<br>지원사업 :<br>대출상품 :<br>(대출상품 :<br>(대출상품 :<br>(대출상품 :<br>(대출상품 :<br>(대출상품 :<br>(대출상품 :<br>(대출상품 :<br>(대출상품 :<br>(대출상품 :<br>(대출상품 :<br>(대출상품 :<br>(대출상품 :<br>(대출상품 :<br>(대출상품 :<br>(대출상품 :<br>(대출상품 :<br>(대출상품 :<br>(대출상품 :<br>(대출상품 :<br>(대출상품 :<br>(대출상품 :<br>(대출상품 :<br>(대출상품 :<br>(대출상품 :<br>(대출상품 :<br>(대출상품 :<br>(대출)(대출)(대출)(대출)(대출)(대출)(대출)(대출)(대출)(대출)                                                                                                    | 사업신청 마이페이지 소식알<br>환조회 2 소전공 공고조회<br>조회 2 · · · · · · · · · · · · · · · · · ·                                                                                       | 별 이용안내<br>· 지지<br>· 지지<br>· 지지<br>· 지지<br>· · · · · · · · · ·                                                   | 종명서발급<br>(제 공고조회<br>클 린 ]<br>()<br>()<br>()<br>()<br>()<br>()<br>()<br>()<br>()<br>()<br>()<br>()<br>() | · 유관기:<br>· 유관기:<br>· · · · · · · · · · · · · · · · · · ·                                                                                                     | 관 공고조회 >                                                                                                    |
| 소상공인22        지원사업신경       한 홈 + 지원사업신청 +       한 지원대상       한 감력                                                                                                    | 4 11원시<br>5<br>5<br>1日の社 ~<br>10 ~ | 11월 가 지원)<br>지원 21<br>대출상품 :<br>(대출상품 :<br>(대출상품 :<br>(대출상품 :<br>(대출상품 :<br>(대출상품 :<br>(대출상품 :<br>(대출상품 :<br>(대출상품 :<br>(대출상품 :<br>(대출상품 :<br>(대출상품 :<br>(대출상품 :<br>(대출상품 :<br>(대출상품 :<br>(대출))                                                                                                    | 사업신청 마이페이지 소식알<br>환조회 2 소전공 공고조회<br>조회 7 ·<br>· · 지원사업 통합<br>지원사업 통합<br>· · · · · · · · · · · · · · · · · · ·                                                      | 별 이용안내<br>, 지지<br>, 지지<br>(지지<br>(지지<br>(지지)<br>(지지)<br>(지지)<br>(지지)<br>(지지)<br>(지지                             | 종명서발급<br>체 공고조회<br>클 린<br>()<br>()<br>()<br>()<br>()<br>()<br>()<br>()<br>()<br>()<br>()<br>()<br>()    | >     유관가:       >     유관가:       >     -       >     -       >     -       >     -       >     -       >     -       >     -       >     -       >     -       >     -       >     -       >     -       >     -       >     -       >     -       >     - | 52(0) 5511(5)<br>→ 1511(5)<br>→ 151 |
| A 성 공 인 2 2     A     S     A     S     A     S     A     S     A     S     A     S     A     S     A     S     A     S     A     S     A     S     A     S     A     S     A     S     A     S     A     S     A     S     A     S     A     A | 4 11원시<br>3<br>5<br>日の社 ~<br>10 ~  | 11월소개 지원)<br>지원)<br>대출상품 :<br>(대출상품 :<br>(대출상품 :<br>(대출상품 :<br>(대출상품 :<br>(대출상품 :<br>(대출상품 :<br>(대출상품 :<br>(대출상품 :<br>(대출상품 :<br>(대출상품 :<br>(대출상품 :<br>(대출상품 :<br>(대출상품 :<br>(대출상품 :<br>(대출))<br>(대출상품 :<br>(대출))<br>(대출상품 :<br>(대출))<br>(대출)<br>(대출)<br>(대출)<br>(대출)<br>(대출)<br>(대출)<br>(대출                                                                                                    | 사업신청 마이페이지 소식알<br>통한조회 2 소전공 공고조회<br>조회 2 ·<br>· · 지원사업 통합<br>                                                                                                    | 별 이용안내<br>, 지지<br>, 지지<br>(지지<br>) 조 회 ' 특<br>(<br>· · · · · · · · · · · · · · · · · · ·                        | 종명서발급<br>체 공고조회<br>클 린<br>()<br>()<br>()<br>()<br>()<br>()<br>()<br>()<br>()<br>()<br>()<br>()<br>()    | > 유관가<br>정 업종<br>면접 이상<br>화<br>노동 나에게맞는군<br>보류                                                                                                    | 3.2.(0) 新知道の(1)                                                                                                    |

|                          |                                                                                                    | _                                                                                                    |                                                                                                    |                                                                                                    |                                                                                                    |                                                                                                    |                                                                                           |
|--------------------------|----------------------------------------------------------------------------------------------------|----------------------------------------------------------------------------------------------------|----------------------------------------------------------------------------------------------------|----------------------------------------------------------------------------------------------------|----------------------------------------------------------------------------------------------------|----------------------------------------------------------------------------------------------------|-------------------------------------------------------------------------------------------|
|                          |                                                                                                    | - 대학 별로 개강 시기                                                                                                    | l, 교육 내용, 방법                                                                                                    | 등은 상이합니다.                                                                                                    | 대학 별 커리큘럼은 [붙임                                                                                                    | l]파일 참고 바랍 <mark>니</mark>                                                                                                    | [다].                                                                                      |
|                          |                                                                                                    | ※ 문의처 ※                                                                                                    |                                                                                                    |                                                                                                    |                                                                                                    |                                                                                                    |                                                                                           |
|                          |                                                                                                    | - 신청문의 : 공고문 니                                                                                                    | 바대학 문의처                                                                                                    |                                                                                                    |                                                                                                    |                                                                                                    |                                                                                           |
|                          |                                                                                                    | - 기타 사업문의 : 042<br>- 시스템 문의(오류 등                                                                                                    | -363-7826<br>) : 1644-5302                                                                                                    |                                                                                                    |                                                                                                    |                                                                                                    |                                                                                           |
|                          |                                                                                                    |                                                                                                    |                                                                                                    |                                                                                                    |                                                                                                    |                                                                                                    |                                                                                           |
|                          | 공고문 미리보기                                                                                                    |                                                                                                    |                                                                                                    |                                                                                                    |                                                                                                    |                                                                                                    |                                                                                           |
|                          | 첨부파일                                                                                                    | * 전체 다운로드                                                                                                    |                                                                                                    |                                                                                                    |                                                                                                    |                                                                                                    |                                                                                           |
|                          |                                                                                                    | ± 2025년 디지털특성화대학                                                                                                    | t 및 현장방문교육 소상공인                                                                                                    | 모집 안내.HWP [87.5Kl                                                                                                    | 8] @ 미리보기                                                                                                    |                                                                                                    |                                                                                           |
|                          |                                                                                                    | 호 [붙임] 대학별 커리뉼림 현                                                                                                    | 18.PDF [174.4KB]                                                                                                    | 비리보기                                                                                                    |                                                                                                    |                                                                                                    |                                                                                           |
|                          | 연관주제어                                                                                                    | 등록된 연관주제어가 없습니다                                                                                                    | 4.                                                                                                    |                                                                                                    |                                                                                                    |                                                                                                    |                                                                                           |
|                          | 상담신청기간                                                                                                    | 2025-01-01 ~ 2025-01-02                                                                                                    |                                                                                                    |                                                                                                    |                                                                                                    |                                                                                                    |                                                                                           |
|                          |                                                                                                    |                                                                                                    |                                                                                                    | -                                                                                                    |                                                                                                    |                                                                                                    |                                                                                           |
|                          |                                                                                                    |                                                                                                    | <b>9</b>                                                                                                    | (7) 🛯 🔗                                                                                                    |                                                                                                    |                                                                                                    |                                                                                           |
|                          |                                                                                                    |                                                                                                    |                                                                                                    |                                                                                                    |                                                                                                    |                                                                                                    |                                                                                           |
|                          |                                                                                                    |                                                                                                    |                                                                                                    | 1 좋아요                                                                                                    |                                                                                                    |                                                                                                    |                                                                                           |
|                          |                                                                                                    |                                                                                                    |                                                                                                    |                                                                                                    |                                                                                                    |                                                                                                    |                                                                                           |
|                          |                                                                                                    |                                                                                                    |                                                                                                    |                                                                                                    |                                                                                                    |                                                                                                    |                                                                                           |
|                          |                                                                                                    |                                                                                                    | 지원신청                                                                                                    | 상담신청                                                                                                    | 목록                                                                                                    |                                                                                                    |                                                                                           |
|                          |                                                                                                    |                                                                                                    |                                                                                                    |                                                                                                    |                                                                                                    |                                                                                                    |                                                                                           |
|                          | (6) 하                                                                                                    | 며 하다여                                                                                                    | 게 '지우                                                                                                    | 시처'                                                                                                    | 큭리                                                                                                    |                                                                                                    |                                                                                           |
|                          | 9 7                                                                                                    | 2 92                                                                                                    | 1 11                                                                                                    | 10                                                                                                    | 27                                                                                                    |                                                                                                    |                                                                                           |
|                          |                                                                                                    |                                                                                                    |                                                                                                    |                                                                                                    |                                                                                                    |                                                                                                    |                                                                                           |
|                          | 지원사업(                                                                                                    | 신청                                                                                                    |                                                                                                    |                                                                                                    |                                                                                                    |                                                                                                    |                                                                                           |
| 지원사업신청                   |                                                                                                    |                                                                                                    |                                                                                                    |                                                                                                    |                                                                                                    |                                                                                                    | 즐겨찾기 추가                                                                                   |
|                          | 🖻 홈 🕨 지원사업신                                                                                                    | 신청 🕕 소진공 공고조회                                                                                                    |                                                                                                    |                                                                                                    |                                                                                                    |                                                                                                    |                                                                                           |
|                          |                                                                                                    |                                                                                                    |                                                                                                    |                                                                                                    |                                                                                                    |                                                                                                    |                                                                                           |
| 지원사업 통합조회                |                                                                                                    |                                                                                                    |                                                                                                    |                                                                                                    |                                                                                                    |                                                                                                    |                                                                                           |
|                          |                                                                                                    | STEP 00                                                                                                    |                                                                                                    | STEP 01                                                                                                    |                                                                                                    | STEP                                                                                                    | 02                                                                                        |
| 소진공 공고조회                 |                                                                                                    | 업체선택                                                                                                    | 0                                                                                                    | 개인정보의                                                                                                    | >                                                                                                    | 신청정보                                                                                                    | 작성                                                                                        |
| 지자체 공고조회                 |                                                                                                    |                                                                                                    |                                                                                                    | 수집·이용및제공                                                                                                    | 통의                                                                                                    |                                                                                                    |                                                                                           |
| 으과기과 고기ㅈ히                | 🔳 신청서를 작                                                                                                    | 성할 업체를 선택 해주                                                                                                    | 세요 총 <mark>1</mark> 건                                                                                                    |                                                                                                    |                                                                                                    | 신규 업체 :                                                                                                    | 등록 기존 업체 등록                                                                               |
|                          |                                                                                                    | ¢g                                                                                                    | 사업자등                                                                                                    | ۱<br>ا                                                                                                    | 대표자성명                                                                                                    | 0                                                                                                    | 실무자성명                                                                                     |
| 내열경품 소외                  |                                                                                                    |                                                                                                    |                                                                                                    |                                                                                                    |                                                                                                    |                                                                                                    |                                                                                           |
|                          | 18-0                                                                                                    |                                                                                                    | 100.000                                                                                                    | 181                                                                                                    | Ros 23                                                                                                    |                                                                                                    | 10.0.0                                                                                    |
| $\overline{\mathcal{O}}$ | 차다 귀                                                                                                    | しんとり                                                                                                    | 나이 이                                                                                                    | ] 체 사                                                                                                    | ㅎ며 크리                                                                                                    | 4                                                                                                    |                                                                                           |
| $\mathbb{U}$             | 이끈 어                                                                                                    | 1                                                                                                    | 991                                                                                                    |                                                                                                    | 오이 큰 -                                                                                                    | 1                                                                                                    |                                                                                           |
|                          |                                                                                                    |                                                                                                    |                                                                                                    |                                                                                                    |                                                                                                    |                                                                                                    |                                                                                           |
|                          |                                                                                                    |                                                                                                    |                                                                                                    |                                                                                                    |                                                                                                    |                                                                                                    |                                                                                           |
|                          |                                                                                                    |                                                                                                    |                                                                                                    |                                                                                                    |                                                                                                    |                                                                                                    |                                                                                           |
|                          |                                                                                                    |                                                                                                    |                                                                                                    |                                                                                                    |                                                                                                    |                                                                                                    |                                                                                           |
| లుगుఖ చానకు              |                                                                                                    |                                                                                                    |                                                                                                    |                                                                                                    |                                                                                                    |                                                                                                    |                                                                                           |
| 유관기관 공고조회                |                                                                                                    | 71                                                                                                    | 1인정보 수집                                                                                                    | 이용 및 제공                                                                                                    | 에 대한 동의                                                                                                    |                                                                                                    |                                                                                           |
| 유관기관 공고조회<br>대출상품 조회     |                                                                                                    | ٦ŀ                                                                                                    | 1인정보 수집                                                                                                    | 이용 및 제공                                                                                                    | 에 대한 동의                                                                                                    |                                                                                                    |                                                                                           |
| 유관기관 공고조회<br>대출상품 조회     |                                                                                                    | ٦                                                                                                    | 1인정보 수집                                                                                                    | 이용 및 제공                                                                                                    | 에 대한 동의                                                                                                    |                                                                                                    |                                                                                           |
| 유관기관 공고조회<br>대출상품 조회     | 소상공인시장진흥공단<br>본인과 관련하여 귀사3                                                                                                    | <b>가</b><br><u>t 이사장 귀하</u><br>가 본인의 개인정보를 수정                                                                                                    | 1 <b>인정보 수집</b><br>데이용·제공하고자 하                                                                                                    | 이용 및 제공<br>는 경우에는 「개인                                                                                                    | C에 대한 동의<br><sup>정보 보호법」 제15조 제1</sup>                                                                                                    | 향 제1호, 제17조 저                                                                                                    | 118 M12, M24                                                                              |
| 유관기관 공고조회<br>대출상품 조회     | <mark>소상공인시장진흥공단</mark><br>본인과 관련하여 귀사<br>조 제1향 제1호에 따리                                                                                                    | <b>2 이사장 귀하</b><br>가 본인의 제인정보를 수진<br>ት 본인의 동의를 얻어야 합                                                                                                    | 1인정보 수집<br>임·이용·제공하고자 하<br>나니다. 이에 본인은 (                                                                                                    | <b>이용 및 제근</b><br>는 경우에는 「개인<br>레의 내용과 같이 !                                                                                           | 2 <b>에 대한 동의</b><br>정보보호법」제15조 제1<br>로인의 개인정보를 수집-이:                                                                                                    | 향 제1호, 제17조 제<br>용·제공하는 것에 동·                                                                                                    | 11향 제1호, 제24<br>의합니다.                                                                     |
| 유관기관 경고조회<br>대출상품 조회     | <mark>소상공인시장진흥공단</mark><br>본인과 관련하여 귀사:<br>조 제1항 제1호에 따리                                                                                                    | <b>가</b><br>1 <u>이사장 귀하</u><br>가 본인의 제인정보를 수진<br>1 본인의 동의를 얻어야 합                                                                                                    | <b>1인정보 수집</b><br>임·이용·제공하고자 하<br>나니다. 이에 본인은 0                                                                                                    | 이용 및 제공<br>는 경우에는 「개인<br>레의 내용과 같이                                                                                                    | <b>2에 대한 동의</b><br>정보 보호법」 제15조 제1<br>로인의 개인정보를 수집-이:                                                                                                    | 함 제1호, 제17조 제<br>용·제공하는 것에 동·                                                                                                    | 11황 제1호, 제24<br>의합니다.                                                                     |
| 유관기관 공고조회<br>대출상품 조회     | 소상공인시장진흥공단<br>본인과 관련하여 귀사<br>조 제1항 제1호에 따리<br>■ 개인정보의 수집<br>- 수집하는 개인정보의                                                                                                    | <b>10시장 귀하</b><br>가 본인의 개인정보를 수진<br>ት 본인의 용의를 얻어야 합<br>1-01용 목적<br>는 디지벌 특성와대학의 회                                                                                                    | 다이용·제공하고자 하<br>다이용·제공하고자 하<br>다니다. 이에 본인은 다<br>고통적 수행을 위한 형                                                                                                    | 이용 및 제공<br>는 경우에는 「게인<br>래의 내용과 같이 :<br>용 및 중소기업시획                                                                                    | 2 <b>이 대한 동의</b><br>정보 보호법」 제15조 제1<br>로인의 개인정보를 수집-이:<br>에 참여하는 기업의 지원회                                                                                         | 항 제1호, 제17조 제<br>B·제공하는 것에 동·<br>·<br>·과 분석, 중소기업 /                                                                                       | 11장 제1호, 제24<br>의합니다.<br>지원사업의 호율화                                                        |
| 유민기관 경고조회<br>대출상품 조회     | 소상공인시장진흥공단<br>본인과 관련하여 귀사<br>조 제1항 제1호에 따리<br>● 개인정보의 수집<br>- 수립하는 개인정보<br>(만족도 조사와 연가<br>와 운정으로 △자시?                                                                                                    | 10시장 귀하           가 본인의 개인정보를 수집           가 본인의 종의를 얻어야 함           4-018 목적           는 디지빌 특성막대학의 회<br>기간(중소백차기업부, 소           용됩니다                                                                                                    | <b>1인정보 수집</b><br>다이용-제공하고자 하<br>다니다. 이에 본인은 6<br>고료적 수행을 위한 8<br>소상공인시장진흥공단                                                                                                    | 이용 및 제공<br>는 경우에는 「개인<br>패의 내용과 같이 i<br>명 및 중소기업시획<br>, 디지털 특성하대?                                                                     | <b>301 대한 동의</b><br>정보 보호법」 제15조 제1<br>보인의 개인정보를 수접-이:<br>에 참여하는 기업의 지원회<br>참 운영기관, SIMS, 빅데이(                                                                   | 향 제1호, 제17조 제<br>용·제공하는 것에 동<br>고 분석, 중소기업 /<br>더플랫폼)에 개인정보                                                                               | 11장 제1호, 제24<br>의합니다.<br>다윈사업의 효율학<br>로를 제공하기 위                                           |
| 유민기관 공고조회<br>대출상품 조회     | 소상공인시장진흥공단<br>본인과 관련하여 귀사<br>조 제1항 제1호에 따리<br>- 가인정보의 수집<br>- 수집하는 개인정보<br>(만족도 조사)와 연가<br>한 목적으로 수집-이                                                                                                    | 가<br>- 이사장 귀하<br>가 분인의 개인정보를 수주<br>+ 분인의 동의를 얻어야 할<br>- 이용 목적<br>= 디지털 특성의대학의 회<br>제가관(중소맨처기업부, 소<br>용됩니다.                                                                                                    | <b>1인정보 수집</b><br>다이용-제공하고자 하<br>다니다. 이에 본인은 (<br>2통적 수행을 위한 8<br>-상공인시장진흥공단                                                                                                    | 이용 및 제공<br>는 경우에는 「개인<br>래액의 내용과 같이<br>의<br>용 및 중소기업시획<br>, 디지털 특성화대학                                                                 | <b>장보 보호법」 제15조 제1</b><br>정보 보호법」 제15조 제1<br>로인의 개인정보를 수접-이:<br>에 참여하는 기업의 지원회<br>와 운영기관, SIMS, 빅데이터                                                             | 향 제1호, 제17조 제<br>용·제공하는 것에 등<br>과 분석, 중소기업 /<br>더슬랫폼)에 개인정보                                                                               | 11황 제1호, 제24<br>의합니다.<br>지원사업의 효율화<br>로플 제공하기 위                                           |
| 유관기관 공고조회<br>대출상품 조회     | 소상공인시장진흥공단<br>본인과 관련하여 귀사<br>조 제1항 제1호에 따리<br>- 가인 첫 보의 수집<br>- 수집하는 개인 정보<br>(만족도 조사)와 연<br>한 목적으로 수집-이<br>는 수집 하려는 개인<br>- 성명, 생년율일, 전                                                                                                    | 가 보인의 개인정보를 수감<br>보인의 정의를 얻어야 할<br>나이용 목적<br>는 디지블 특성학대학의 로<br>내기관(중소맨처기업부, 소<br>용됩니다.<br>I정보의 활목<br>화변호, 휴대전화번호, 이·                                                                                                    | (인정보 수집)<br>다이용-제공하고자 하<br>다니다. 이에 본인은 (<br>호텔적 수행을 위한 활<br>*상공인시장진홍공단<br>매일, 상호명, 사업장                                                                                                    | 이용 및 제공<br>는 경우에는 「개인<br>래의 내용과 같이<br>의<br>용 및 중소기업시획<br>, 디지털 특성화대대<br>주소, 사업자등록번                                                    | <b>301 대한 동의</b><br>정보 보호법」 제15조 제1<br>로인의 개인정보를 수접-야:<br>에 참여하는 기업의 지원회<br>후 운영기관, SIMS, 빅데야태<br>호, 매출액, 국제·지방세 납/                                              | 항 제1호, 제17조 제<br>용·제공하는 것에 동·<br>고과 분석, 중소기업 7<br>터플랫폼)에 개인정보<br>체정보, 상시근로자·                                                              | 11장 제1호, 제24<br>의합니다.<br>지원사업의 효율화<br>로를 제공하기 위<br>수, 중소기업기본                              |
| 유관기관 공고조회<br>대출상품 조회     | 소상공인시장진흥공단<br>본인과 관련하여 귀사<br>조 제1항 제1호에 따리<br>- 수입하는 개인정보<br>(만족도 조사)와 연7<br>한 목적으로 수집'이<br>- 수집 하려는 개인정보<br>건 목적으로 수집'이<br>- 수집 하려는 개인정보<br>전 목적으로 수집'이<br>- 성경, 생년월일, 전<br>법 제20조의 2에 따득<br>입 법 제20조의 2에 따득                                                                      | 가<br>19나장 귀화<br>가 본인의 개인정보를 수건<br>는 만의 동의를 얻어야 할<br>는 다시들 특성의대학의 로<br>제기권(중소맨처기업부, 소<br>용됩니다.<br>1정보의 항목<br>화변호, 휴대진화번호, 아<br>무신-인해기발비, 하크색.                                                                                                    | [인정보 수집]<br>다이용-제공하고자 하<br>다니다. 이에 본인은 더<br>다이 본인은 더<br>다이 본인은 더<br>다이 분인은 더<br>다이 분인은 더<br>다이 분인은 더<br>다이 분인은 더<br>다이 분인은 더<br>다이 분인 다이 문<br>다이 분이 다이 문<br>다이 분이 다이 문<br>다이 문<br>다이 분이 다이 문<br>다이 문<br>다이 문<br>지 문<br>다이 문<br>지 문<br>다이 문<br>지 문<br>다이 문<br>지 문<br>다이 문<br>지 문<br>다이 문<br>지 문<br>다이 문<br>지 문<br>다이 문<br>지 문<br>다이 문<br>지 문<br>다이 문<br>지 문<br>다이 문<br>지 문<br>다이 문<br>지 문<br>다이 문<br>지 문<br>다이 문<br>지 문<br>다이 문<br>지 문<br>다이<br>문<br>다이 문<br>지 문<br>다이<br>문<br>다이 문<br>다이 문<br>다이 문<br>다이 문<br>다이 문<br>다이 문<br>다이 | 이용 및 제공<br>는 경우에는 「개인<br>래의 내용과 같이<br>에 나용과 같이<br>용 및 중소기업시획<br>, 디지털 특성와대<br>주소, 사업자등록번<br>등 드 서제종역 번 이                              | 301 대한 동의<br>정보 보호법」 제15조 제1<br>로인의 개인정보를 수접-야:<br>에 참여하는 기업의 지원회<br>로 운영기관, SIMS, 빅데이태<br>호, 매출액, 국제·지방세 납/<br>업이익, 당기순이익, 개업일<br>+ 수술 응품여 모역 보여 보여 보여 모여 보여 보여 | 항 제1호, 제17조 제<br>용·제공하는 것에 동·<br>고과 분석, 중소기업 /<br>터플랫폼)에 개인정보<br>제정보, 상시근로자-<br>휴업일-패업일, 전지,                                              | 11장 제1호, 제24<br>의합니다.<br>지원사업의 효율화<br>군를 제공하기 위<br>수, 중소기업기본<br>제산서 방금액, 전<br>적지, 신고인 . 종 |
| 유관기관 공고조회<br>대출상품 조회     | 소상공인시장진흥공단<br>본인과 관련하여 귀사<br>조 제1항 제1호에 따리<br>- 가입 첫 보의 수집<br>- 수집 하는 개인정보<br>(만족도 조사)와 연<br>한 목적으로 수집 이<br>한 목적으로 수집 이<br>는 숙집 하는 11<br>- 성명, 생년율일, 전<br>법 제20조의 2에 따<br>도 지급 귀개액, 일반<br>소기업 지원이력 정 <sup>5</sup>                                                                  | 가<br>전 사장 귀하<br>가 본인의 개인정보를 수건<br>는 인의 동의를 얻어야 할<br>는 다시를 특성하다락의 로<br>내기관(중소맨처기업부, 소<br>용됩니다.<br>1정보의 황목<br>화번호, 휴대전화번호, 아<br>면구-인격개발대, 현급영-<br>로/인수-인격패발대, 현급영-<br>로/인수인여, 이패일 등)                                                                                                    | (인정보 수집)<br>다이용-제공하고자 하<br>나니다. 이에 본인은 c<br>보험적 수행을 위한 열<br>노상공인시장진홍공단<br>예일, 상호명, 사업장<br>여역, 남업자본금, 자산<br>수중 홈제금액, 신용위                                                                                                    | 이용 및 제공<br>는 경우에는 「개인<br>래의 내용과 같이<br>의<br>용 및 중소기업시획<br>, 디지털 특성화대<br>주소, 사업자등록번<br>중·역, 부재종역, 영<br>도 결제금역, 신고(                      | 30 <b>日 대한 동의</b><br>정보 보호법」 제15조 제1<br>로인의 개인정보를 수접-이:<br>에 참여하는 기업의 지원회<br>후 운영기관, SIMS, 빅데이태<br>호, 매출액, 국세·지방세 답/<br>업이익, 당기순이익, 개업일<br>한 수출 물품의 품명, 품목 반     | 향 제1호, 제17조 제<br>용·제공하는 것에 동<br>·<br>·<br>·<br>·<br>·<br>·<br>·<br>·<br>·<br>·<br>·<br>·<br>·<br>·<br>·<br>·<br>·<br>·<br>·               | 11장 제1호, 제24<br>의합니다.<br>지원사업의 효율화<br>로를 제공하기 위<br>수, 중소기업기본<br>계산서 발급액, 전<br>적지, 신고일, 중  |
| 유민기만 공고조회<br>대출상품 조회     | 소상공인시장진흥공단<br>본인과 관련하여 귀사<br>조 제1항 제1호에 따리<br>- 수집하는 개인정보<br>(만족도 조사)와 연과<br>한 목적으로 수집-이<br>- 수집하라는 개인<br>한 북적으로 수집-이<br>- 성명, 생년월입, 천<br>법 제20조의 2에 따<br>자지급 거개액, 일반<br>소기업 지원이덕 정도<br>- 개인정보의 보기                                                                                 | 가<br>10년장 귀하<br>가 년인의 개인정보를 수감<br>본인의 종의를 얻어야 할<br>1-이용 목적<br>E-디워트 특성의대학의 로<br>제기긴(중소맨처기업부, 소<br>용됩니다.<br>1정보의 황목<br>화번호, 휴대전화번호, 이<br>면구-인속개발, 허금성<br>로(전화번호, 이메일 등)<br>2 및 이용 귀간                                                                                                    | (인정보 수집)<br>다이용-제공하고자 하<br>나니다. 이에 본인은 (<br>오름적 수행을 위한 물<br>*상공인시장진흥공단<br>예약, 상호명, 사업장<br>수중 결제금액, 신용과                                                                                                    | 이용 및 제공<br>는 경우에는 「개인<br>래의 내용과 같이<br>의<br>용 및 중소기업시획<br>, 디지털 특성화대<br>주소, 사업자등록번<br>중·핵, 부채종핵, 영<br>도 결제금액, 신고(                      | 정보 보호법」 제15조 제1<br>정보 보호법」 제15조 제1<br>로인의 개인정보를 수접-이:<br>에 참여하는 기업의 지원회<br>밖 운영기관, SIMS, 빅데이티<br>호, 매출액, 국세·지방세 답/<br>업이익, 당기순이익, 개업일<br>반 수출 물품의 품명, 품목 반       | 향 제1호, 제17조 제<br>용·제공하는 것에 등<br>대과 분석, 중소기업 J<br>검플랫폼)에 개인정날<br>제정보, 상시근로자<br>휴업일·폐업일, 전지<br>호, 종 신고가격, 목                                 | 11황 제1호, 제24<br>의합니다.<br>지원사업의 효율화<br>로를 제공하기 위<br>수, 중소기업기본<br>제신서 발급액, 전<br>적지, 신고일, 중  |
| 유관기관 공고조회<br>대출상품 조회     | 소상공인시장진흥공단<br>본인과 관련하여 귀사<br>조 제1항 제1호에 따리<br>- 수집하는 개인정보<br>(만족도 조사)와 연기<br>한 목적으로 수집-이<br>- 수집하려는 개인<br>- 성평, 생년월일, 전<br>법 제20조의 2에 따<br>도지급 거개액, 일반<br>소기업 지원이력 정확<br>- 개인정 모의 모유<br>- 중소기업 지원사                                                                                 | 가<br>* 이사장 귀하<br>가 본인의 개인정보를 수감<br>본인의 종의를 얻어야 할<br>는 다치를 특성하여학의 로<br>내기긴(중소맨차기업부, 소<br>용됩니다.<br>1정보의 황목<br>화번호, 휴대전화번호, 이<br>든 가인적, 패턴, 현금양-<br>리선구, 인적개별내, 현금양-<br>리선구, 인적기별내, 현금양-<br>리선화번호, 이메일 등)<br>2 및 이용 기준 이진 3개                                                                                                    | (인정보 수집)<br>다이용-제공하고자 하<br>나니다. 이에 본인은 (<br>오름적 수행을 위한 열<br>노상공인시장진홍공단<br>예약, 상호명, 사업장<br>여약, 상호명, 사업장<br>여약, 상호명, 사업장<br>여약, 상호명, 사업장<br>여약, 상호명, 사업장<br>여약, 상호명, 사업장                                                                                                    | 이용 및 제공<br>는 경우에는 「개인<br>래의 내용과 같이<br>의<br>용 및 중소기업시획<br>, 디지털 특성하대<br>주소, 사업자등록번<br>중, 부채종액, 영<br>도 결제금액, 신고(<br>이호 5년까지             | 정보 보호법」 제15조 제1<br>정보 보호법」 제15조 제1<br>로인의 개인정보를 수접-이:<br>에 참여하는 기업의 지원회<br>밖 운영기관, SIMS, 빅데이티<br>호, 매출액, 국세·지방세 답/<br>업이익, 당기순이익, 개업일<br>반 수출 물품의 품명, 품목 반       | 향 제1호, 제17조 제<br>용·제공하는 것에 등<br>대과 분석, 중소기업 J<br>대철랫폼)에 개인정날<br>제정보, 상시근로자<br>휴업일·폐업일, 전지<br>호, 종 신고가격, 목                                 | 11황 제1호, 제24<br>의합니다.<br>지원사업의 효율화<br>2를 제공하기 위<br>수, 중소기업기본<br>제시서 발급액, 전<br>적지, 신고일, 중  |
| 유민기만 공고조회<br>대출상품 조회     | 소상공인시장진흥공단<br>본인과 관련하여 귀사<br>조 제1항 제1호에 따리<br>- 수집하는 개인정보<br>(만족도 조사)와 연과<br>한 목적으로 수집-이<br>- 수집하려는 개인<br>한 목적으로 수집-이<br>- 성명, 생년월명, 천<br>법 제20조의 2에 따<br>전 법 제20조의 2에 따<br>소기업 지원이역 정도<br>- 개인정보의 보취<br>- 중소기업 지원사<br>- 등의를 거부할 극<br>- 위 개인정보의 우취                                 | 가<br>보이사장 귀하<br>가 본인의 재민정보를 수진<br>가 본인의 재민정보를 수진<br>는다지를 특성의대학의 로<br>내기긴(중소맨처기업부, 소<br>용됩니다.<br>1정보의 황목<br>화번호, 휴대전화번호, 이<br>든 기업 소재지, 입흥, 매출<br>화번호, 유대전화번호, 이<br>든 가 인계, 반려, 허금생<br>로(전화번호, 이메일 등)<br>2 및 이용 기준<br>입 참여 기준 이진 3개<br>관리 및 동의를 기부할 길                                                                                                    | (인정보 수집)<br>다이용-제공하고자 하<br>나니다. 이에 본인은 (<br>2010년 10년 10년 10년 10년 10년 10년 10년 10년 10년                                                                                                    | 이용 및 제공<br>는 경우에는 「개인<br>래의 내용과 같이 너<br>명 및 중소기업시획<br>, 디지털 특성하대<br>주소, 사업자등록번<br>중, 부채종액, 영<br>드 결제공액, 신고(<br>이후 5년까지<br>나 동의를 거부할 글 | 정보 보호법」 제15조 제1<br>2인의 개인정보를 수접-이:<br>에 참여하는 기업의 지원회<br>1 운영기관, SIMS, 빅데이터<br>2이의, 당기순이익, 개업일<br>1 수출 물품의 품명, 품목 번<br>5 수출 물품의 품명, 품목 번                          | 향 제1호, 제17조 제<br>용-제공하는 것에 동<br>고과 분석, 중소기업 7<br>극출맺음)에 개인정보<br>제 정보, 상시근로자<br>휴업일-폐업일, 전자<br>호호, 중 신고가격, 목<br>임역하실 수 없습니다                | 11황 제1호, 제24<br>의합니다.<br>지원사업의 효율화<br>로를 제공하기 위<br>수, 중소기업기본<br>계산서 발급액, 전<br>적지, 신고일, 중  |
| 유민기관 공고조회<br>대출상품 조회     | 소상공인시장진흥공단<br>본인과 관련하여 귀사<br>조 제1항 제1호에 따리<br>- 수집하는 개인정보<br>(만족도 조사)와 연구<br>한 목적으로 수집-이<br>· 수집하려는 개인<br>한 목적으로 수집-이<br>· 성명, 생년월일, 천<br>법 제20조의 2에 따<br>법 제20조의 2에 따<br>전 법 제20조의 모에 다<br>· 지급 거개액, 일반<br>소기업 지원이여 정5<br>- 개인정보의 보위<br>· 중소기업 지원사<br>· 동의를 거부할 구<br>- 위 개인정보의 수종 | 가<br>* 이사장 귀하<br>가 본인의 개인정보를 수감<br>본인의 종의를 얻어야 할<br>- 이용 목적<br>는 디지털 특성하대학의 로<br>제기간(중소변처기업부, 소<br>용됩니다.<br>- 12(중소변처기업부, 소<br>용됩니다.<br>- 12(중소변처기업부, 소<br>용됩니다.<br>- 12(중소변처기업부, 소<br>용됩니다.<br>- 12(중소변처기업부, 소<br>용됩니다.<br>- 12(중소변처기업부, 소<br>- 12(중소변처기업부, 소<br>- 12(중<br>- 12(중) - 12(중) - 12(중) - 12(<br>- 12(중) - 12(5) - 12(5) | (인정보 수집)<br>단이용-제공하고자 하<br>다니다. 이에 본인은 (<br>28월적 수행을 위한 8<br>28월적 수행을 위한 8<br>28월적 수행을 위한 8<br>28월적 수행을 위한 8<br>28월적 수행을 위한 8<br>28월적 수행을 위한 8<br>28월적 수행을 위한 8<br>28월적 수행을 위한 8<br>28월적 수행을 위한 8<br>28월적 수행을 위한 8<br>28월적 수행을 위한 8<br>28월적 수행을 위한 8<br>28월적 수행을 위한 8<br>28월적 수행을 위한 8<br>28월적 수행을 위한 8<br>28월<br>29월<br>29월<br>29월<br>29월<br>29월<br>29월<br>29월<br>29                                                                                                    | 이용 및 지공<br>는 경우에는 「계인<br>레의 내용과 같이 -<br>에                                                                                             | 301 대한 동의<br>정보 보호법」 제15조 제1<br>보인의 개인정보를 수집~이:<br>에 참여하는 기업의 지원회<br>로 운영기관, SIMS, 빅데이터<br>보이의, 당기순이익, 개업일<br>반 수출 물품의 품명, 품목 반                                  | 향 제1호, 제17조 제<br>용·제공하는 것에 동<br>그과 분석, 중소기업 /<br>지금맺음)에 개인정보<br>제 정보, 상시근로자<br>휴업일·폐업일, 전지<br>도호, 중 신고가격, 목<br>범역하실 수 없습니다                | 11황 제1호, 제24<br>의합니다.<br>지원사업의 효율화<br>관품 제공하기 위<br>수, 중소기업기본<br>제신서 발급액, 현<br>적지, 신고일, 중  |
| 유민기만 공고조회<br>대출상품 조회     | 소상공인시장진흥공단<br>본인과 관련하여 귀사<br>조 제1항 제1호에 따리<br>- 수집하는 개인정보<br>(만족도 조사)와 연거<br>한 목적으로 수집-이<br>- 수집하려는 개인<br>한 북적으로 수집-이<br>- 성명, 생년월일, 전<br>법 제20조의 2에 따<br>법 제20조의 2에 따<br>소기업 지원이여 정보<br>- 개인정보의 보험<br>- 중소기업 지원사<br>- 중의 기부필 구<br>- 위 개인정보의 우려<br>위 개인정보의 우려<br>위 개인정보의 우려        | 가<br>보이사장 귀하<br>가 본인의 개인정보를 수감<br>는 다지를 특성하여학의 로<br>내기관(중소맹차기업부, 소<br>용됩니다.<br>1정보의 황역<br>화번호, 휴대전화번호, 이<br>를 기업 소재지, 입종, 미출<br>화번호, 지대전화번호, 이<br>를 기업 소재지, 입종, 미출<br>2월 이용 기관<br>입 관이 기준 이전 3개<br>관리 및 5위를 기부할 같<br>이 개인정보를 수집·이용회                                                                                                    | (인정보 수집)<br>                                                                                                    | 이용 및 제공<br>는 경우에는 「개인<br>래의 내용과 같이 i<br>용 및 중소기업시획<br>, 디지털 특성하대<br>주소, 사업자등록번<br>중, 부채종액, 영<br>드 결제공액, 신고(<br>이후 5년까지<br>나 동의를 거부할 : | 정보 보호법」 제15조 제1<br>2인의 개인정보를 수접-이:<br>에 참여하는 기업의 지원회<br>1 운영기관, SIMS, 빅데이터<br>2이의, 당기순이익, 개업일<br>1 수출 물품의 품명, 품목 번<br>명수 디지털 특성화대학에 1<br>등의합니다.                  | 향 제1호, 제17조 제<br>동·제공하는 것에 등<br>대과 분석, 중소기업 가<br>(1출랫폼)에 개인정보<br>제 정보, 상시근로자<br>휴업일·폐업일, 전지<br>방호, 중 신고가격, 목<br>방여하실 수 없습니다<br>등 동의하지 않습니 | 11황 제1호, 제24<br>의합니다.<br>지원사업의 효율화<br>로를 제공하기 위<br>수, 중소기업기본<br>계산서 발급액, 전<br>적지, 신고일, 중  |

|                                                                                                    | <ul> <li>개인정보를 제공받는 자</li> <li>정부(중앙부처), 중소벤처기업부 산건</li> </ul>                                                                                                    | <u>차 공공기관, 디지털 특성화대</u>                                                             | 학 운영기관                                                                     |                                                                              |
|----------------------------------------------------------------------------------------------------|----------------------------------------------------------------------------------------------------|-------------------------------------------------------------------------------------|----------------------------------------------------------------------------|------------------------------------------------------------------------------|
|                                                                                                    | <ul> <li>개인정보를 제공받는 자의 개인정보</li> <li>중소기업을 위한 데이터기반 행정환</li> <li>각 기관 고유업무의 확대 및 신규 사</li> <li>* 중소기업을 위한 성과평가 및 정책</li> </ul>                                                                | 이용 목적<br><u>청화 및 공동활용 기반 마련</u><br>입 발굴을 위한 Data 활용<br>연구, SIMS, 빅데티어플랫폼,           | <u>등 업무 지원</u>                                                             |                                                                              |
|                                                                                                    | <ul> <li>제공하는 개인정보 항목</li> <li>성명, 생년월일, 전화번호, 휴대전화번호, 0<br/>제20조의 20 따른 기업 소재지, 입종, 배출<br/>지급 거래액, 일반연구·인족개발비, 현금영·<br/>기업 지원이력 정보(전화번호, 이메일 등)</li> </ul>                                   | l메일, 상호명, 사업장주소, 사업자등<br>액, 납입자본금, 자산총액, 부채총역<br>수중 결제금액, 신용카드 결제금액,                | 등록번호, 매출액, 국세·지방세  <br>, 영업이익, 당기순이익, 개업일<br>신고한 수출 물품의 품명, 품목             | 해 정보, 상시근로자 수, 중소기업기본법<br>휴업일·폐업일, 전자계산서 발급액, 전자<br>번호, 총 신고가격, 목적지, 신고일, 중소 |
|                                                                                                    | <ul> <li>개인정보를 제공받는 자의 개인정보</li> <li>중소기업 지원사업 참여 기준 이전 3</li> </ul>                                                                                                    | 보유 및 이용 기간<br>개년부터 사업 참여 이후 5년2                                                     | 가지                                                                         |                                                                              |
|                                                                                                    | <ul> <li>동의를 거부할 권리 및 동의를 거부</li> <li>위 개인정보의 제공에 동의를 거부할 권리</li> </ul>                                                                                                    | 할 경우의 불이익<br>가 있습니다. 그러나 동의를 거부할                                                    | ) 경우 <u>사업 참여 및 지원 등에</u> 2                                                | 예한될 수 있습니다.                                                                  |
|                                                                                                    | 위와 <b>같</b> 이 개인정보를 제공하                                                                                                    | 는데 동의하십니까?                                                                          | • 동의합니다.                                                                   | 🔵 동의하지 않습니다.                                                                 |
| 개인정보 수                                                                                                    | 집·이용 및 제공·                                                                                                    | 대응원계전행<br>에 대한 동:                                                                   | <br>의 진행 후                                                                 | - '다음단계 진                                                                    |
|                                                                                                    |                                                                                                    | 클릭                                                                                  |                                                                            |                                                                              |
| STEP 00<br>업체선택                                                                                                    | STEP 01<br>> 개인정보의<br>수집·이용및제공동의                                                                                                    | STEE<br>> 공공 마이<br>정보제·                                                             | 2 02<br>시데이터 전<br>공요구                                                      | STEP 03<br>신청정보작성                                                            |
| 소상공<br>공단은 대                                                                                                    | 인24에서는 공공 마이더이어<br><sup>던자정부법」</sup> 제43조의 2에 따라 행정기<br>아래와 같이 제3자에게 제공하도 <sup>3</sup><br>※ 내용을 자세히 읽으신 3                                                                                     | - 정보 제공 요구<br>관 등이 보유하고 있는 본다<br>록 본인정보 제공시스템에<br>후 제공 요구여부를 결정하                    | 시 <b>제출서류가 클</b><br>인에 관한 행정정보(이히<br>요구하고자 합니다.<br>여 주십시오.                 | 불인동니다.<br>본인정보)를                                                             |
| > 본인정보를 제공받는 제3                                                                                                    | 자에 관한 사항                                                                                                    |                                                                                     |                                                                            |                                                                              |
| 제3자(이용기관)<br>서비스명<br>본인정보 제공목적                                                                                                 | 1인 자영업자 및 소상공인 대상 정부지원                                                                                                    | 소상공인시장진를<br>소상공민24 - 사람<br>실사업을 하나의 포털에서 한번이<br>사업신정일로부터                            | 동공단<br>접신청<br>11 조회하고, 신청·관리할 수 5<br>11 5년                                 | 있는 소상공인 지원 서비스 제공                                                            |
| 보유 및 이용기간                                                                                                    |                                                                                                    |                                                                                     |                                                                            |                                                                              |
| 보유 및 이용기간<br>> 본인정보에 관한 사항                                                                                                    |                                                                                                    |                                                                                     |                                                                            |                                                                              |
| 보유 및 이용기간<br>> 본인정보에 관한 사항<br>본인정보                                                                                             |                                                                                                    | 항목                                                                                  |                                                                            | 보유기관                                                                         |
| 보유 및 이용기간<br>> 본인정보에 관한 사항<br>본인정보                                                                                             | 5 친수유에정보<br>- 친수유에공액 친수유에기간시작업, 친수유에기;                                                                                                    | 향목<br>1855일                                                                         |                                                                            | 보유기관                                                                         |
| 보유 및 이용기간<br>> 본인정보에 관한 사항<br>본인정보<br>> 본인정보 제공 방법<br>- 귀하가 제공 요구한 본<br>※ 귀하는 본인정보 제공<br>본인정보를 제공받을 수                          | <ul> <li>· 죄수유에정보         <ul> <li>· 죄수유에정보</li> <li>· 죄수유에라믹 죄수유에기간시작일 좌수유에기?</li> </ul> </li> <li>안정보는 일회적으로 제공됩니다.</li> <li>· 승 요구를 하지 않을 수 있습니다. 단, 제<br/>없으며, 신청서 작성 화면에서 제출서</li> </ul> | 항목<br><sup>간종료일</sup><br>공 요구를 하지 않을 경우<br>류를 별도 첨부하셔야 합니                           | 에는 소상공인24 사업<br>I다.                                                        | 보유기관                                                                         |
| 보유 및 이용기간<br>> 본인정보에 관한 사항<br>본인정보<br>- 귀하가 제공 요구한 본<br>※ 귀하는 본인정보 제공받을 수                                                      | 5. 정수유에정보<br>- 장수유에정보<br>- 장수유에라믹 장수유에기간사작의 장수유에기?<br>- 양정보는 일회적으로 제공됩니다.<br>등 요구를 하지 않을 수 있습니다. 단, 제<br>- 없으며, 신청서 작성 화면에서 제출서?<br>- [전자정부법] 제43조의 2에 따라<br>● 예                              | 황목<br><sup>간종프일</sup><br>공 요구를 하지 않을 경우<br>류를 별도 첨부하셔야 합니<br>위 내용과 같이 본인정보 제<br>이나오 | 에는 소상공인24 사업<br>니다.<br>비공 요구를 하시겠습니까                                       | <u>보유기관</u><br>신정에<br>?                                                      |
| 보유 및 이용기간<br>> 본인정보에 관한 사항<br>본인정보<br>> 본인정보 제공 방법<br>- 귀하가 제공 요구한 본<br>※ 귀하는 본인정보 제공<br>본인정보를 제공받을 수<br>[]] 공공 마이데이터 정말       | 5. 정수유에정보<br>- 장수유에정보<br>- 장수유에라믹 장수유에기간사작의 장수유에기?<br>- 양 요구를 하지 않을 수 있습니다. 단, 제<br>- 없으며, 신청서 작성 화면에서 제출서?<br>「전자정부법」 제43조의 2에 따라<br>● 예<br>2활용을 위한 주민등록번호 입력                                | 황목<br><sup>간종프일</sup><br>공 요구를 하지 않을 경우<br>류를 별도 첨부하셔야 합니<br>위 내용과 같이 본인정보 제<br>이나오 | 에는 소상공인24 사업<br>니다.<br>비공 요구를 하시겠습니까                                       | <u>보유기관</u><br>신청에<br>?                                                      |
| 보유 및 이용기간<br>> 본인정보에 관한 사항<br>본인정보<br>> 본인정보 제공 방법<br>- 귀하가 제공 요구한 본<br>※ 귀하는 본인정보 제공<br>본인정보를 제공받을 수<br>[3] 공공 마이데이터 정보<br>성명 | - 3구유에정보<br>- 3구유에정역 3구유에기간시작의 3구유에기:<br>- 3구유에정역 3구유에기간시작의 3구유에기:<br>- 2<br>- 2<br>- 2<br>- 2<br>- 2<br>- 2<br>- 2<br>- 2<br>- 2<br>- 2                                                      |                                                                                     | 에는 소상공인24 사업<br>I다.<br>I공 요구를 하시겠습니까<br>패명으로 인해 실망인증이<br>확인바랍니다.(Siren24 실 | 보유기관<br>신청에<br>?<br>실명인종 초기화<br>안되는 경우 Siren24에 실명등록이 되었는지<br>명동록센터 바닷가기)    |

| 지원사업신                                                                                                    | 시청                                                    |                                  |                                        |                                          |  |  |  |  |
|----------------------------------------------------------------------------------------------------|-------------------------------------------------------|----------------------------------|----------------------------------------|------------------------------------------|--|--|--|--|
| <ul> <li>홈 &gt; 지원사업신</li> </ul>                                                                                                    | 비청 > 소진공 공고조회                                         |                                  |                                        | 즐겨찾기 추기                                  |  |  |  |  |
|                                                                                                    |                                                       |                                  |                                        |                                          |  |  |  |  |
| STE<br>업체                                                                                                    | P 00<br>선택 >                                          | STEP 01<br>개인정보의 ><br>수집·이용및제공동의 | STEP<br>공공 마이<br>정보제공                  | 02 STEP 03<br>데이터 > 신청정보작성<br>요구         |  |  |  |  |
| [ 「2025년 4                                                                                                    | 소상공인 디지털 특                                            | 성화대학(1회차)」 소상공인                  | 모집 공고 ] 신청                             | 서 작성                                     |  |  |  |  |
| 🗊 신청인 정보                                                                                                    |                                                       |                                  |                                        |                                          |  |  |  |  |
| *성명                                                                                                    | 1948                                                  |                                  |                                        | _                                        |  |  |  |  |
| 성별                                                                                                    | - (94)                                                | ~                                | *생년월일                                  |                                          |  |  |  |  |
| *휴대전화번호                                                                                                    | 110 100 100                                           |                                  | 이메일주소                                  | -44/200 meters                           |  |  |  |  |
| 주소                                                                                                    | 우편번호 = = = =                                          |                                  |                                        | 주소검색                                     |  |  |  |  |
|                                                                                                    | 우편번호 <b>주소검색</b>                                      |                                  |                                        |                                          |  |  |  |  |
|                                                                                                    | 주소                                                    | BARK FEE FEE FREE FR             |                                        |                                          |  |  |  |  |
|                                                                                                    | 주소 상세주소                                               | n<br>Den vill vol beli m         |                                        |                                          |  |  |  |  |
| 🗉 사업자 유형 🗄                                                                                                    | 주소 생세주소 생세주소                                          | 1<br>DAAY 995 200 5859 10        |                                        |                                          |  |  |  |  |
| <b>) 사업자 유형</b> :<br>'사업자 유형 구분                                                                                                    | 주소<br>상세주소<br>구분<br>• 기존창업자 ()                        | 에비창업자                            |                                        |                                          |  |  |  |  |
| ·사업자 유형 ·           ·사업자 유형 ·>분           ··사업자 유형 ·>분           ····································                                         | 주소 상세주소 · · · · · · · · · · · · · · · · · · ·         | 예비창업자                            |                                        |                                          |  |  |  |  |
| 사업자 유형 :           사업자 유형 구분           입체평                                                                                                    | 주소<br>상세주소<br>구분<br>• 기존창업자 ()                        | 예비창업자                            | 사업자등록번호                                | 10000E100                                |  |  |  |  |
| 사업자 유형 :           사업자 유형 구분           값시업자 유형 구분           입체정보           업체명           개업일자                                                 | 주소 상세주소                                               | 예비창업자                            | 사업자등록번호<br>업종                          | strong (st)                              |  |  |  |  |
| 사업자 유형 7분           사업자 유형 7분           입체정보           업체명           개업일자           사업장주소                                                     | 주소<br>상세주소<br>구분<br>• 기존창업자 ()                        | 예비창업자                            | 사업자등록번호<br>업종                          | 1798-00100                               |  |  |  |  |
| B       사업자 유형 구분         '사업자 유형 구분         '사업자 유형 구분         '보체정보         '업체명         '업체명         '1업일자         사업장주소         '현 사업장 시도 | 주소<br>상세주소<br>구분<br>• 기존창업자 ()                        | 예비창업자                            | 사업자등록번호<br>업종                          | stratisti<br>presentisti<br>presentation |  |  |  |  |
| ㆍ사업자 유형 구분         ㆍ사업자 유형 구분         ㆍ사업자 유형 구분         ① 업체정보         업체명         개업일자         사업장주소         ㆍ현 사업장 시도         사업장진화번호      | 주소 상세주소<br>강세주소<br>                                   | 예비창업자                            | 사업자등록번호<br>업종<br>*현 사업장 시군구<br>사업장팩스번호 |                                          |  |  |  |  |
|                                                                                                    | 주소 상세주소<br>· · · · · · · · · · · · · · · · · · ·      | 예비창업자<br>                        | 사업자등록번호<br>업종<br>*현 사업장 시군구<br>사업장팩스번호 |                                          |  |  |  |  |
|                                                                                                    | 주소 상세주소 ****                                          | 예비창업자<br>                        | 사업자등록번호<br>입종<br>*현 사업장 시군구<br>사업장팩스번호 |                                          |  |  |  |  |
|                                                                                                    | 주소 상세주소 ****<br>· · · · · · · · · · · · · · · · · · · |                                  | 사업자등록번호<br>업종<br>*현 사업장 시군구<br>사업장팩스번호 |                                          |  |  |  |  |

| 사업장전화번호                                                                                                    |                                                                                                    |                                                                                                    |                                      |                                                |
|----------------------------------------------------------------------------------------------------|----------------------------------------------------------------------------------------------------|----------------------------------------------------------------------------------------------------|--------------------------------------|------------------------------------------------|
|                                                                                                    | 선택                                                                                                    |                                                                                                    |                                      |                                                |
| 🗐 담당자정보                                                                                                    | 단국대학교(수도강원권)                                                                                                    |                                                                                                    |                                      |                                                |
| *111                                                                                                    | 청운대학교(수도강원권)                                                                                                    |                                                                                                    |                                      | -                                              |
| *1111151115                                                                                                    | 한국외국어대학교(수도강원권)                                                                                                    |                                                                                                    |                                      |                                                |
| 내표작유대선확인오                                                                                                    | 대구한의대학교(영남권)                                                                                                    |                                                                                                    |                                      |                                                |
|                                                                                                    | 동명대학교(영남권)                                                                                                    |                                                                                                    |                                      |                                                |
| 열구작성성                                                                                                    | 건양사이버대학교(충청권)                                                                                                    |                                                                                                    |                                      |                                                |
|                                                                                                    | 남서울대학교(충청권)                                                                                                    |                                                                                                    |                                      |                                                |
| 일구서유대전외원오                                                                                                    | 청주대학교(충청권)                                                                                                    |                                                                                                    |                                      |                                                |
|                                                                                                    | 국립목포대학교(호남제주권)                                                                                                    |                                                                                                    |                                      |                                                |
| 🗊 신청구분                                                                                                    | 전주대학교(호남제주권)                                                                                                    |                                                                                                    |                                      |                                                |
| 신청구분                                                                                                    | 선택                                                                                                    |                                                                                                    |                                      |                                                |
|                                                                                                    |                                                                                                    |                                                                                                    |                                      |                                                |
| U 신성구문                                                                                                    |                                                                                                    |                                                                                                    |                                      |                                                |
| *신청구분                                                                                                    | 전주대학교(호남제주권)                                                                                                    |                                                                                                    |                                      | ~                                              |
| 중오렌지24 등영지                                                                                                    | 겉걸럭 전 시비ㅡ포, ㅋ 확 전시 시이드에                                                                                                    |                                                                                                    |                                      |                                                |
| 중도엔지24 등영지<br>애인기업확인서(공공                                                                                                | 골골릭근 시이프로, ㅋ ㅋ 근시 시이프에<br>구매종합정보)<br>확인서이름                                                                                                    | 증명서발급번호                                                                                                    | 증명서발급일자                              | 비고                                             |
| 중도엔지24 등정지<br>애인기업확인서(공공<br>종:                                                                                          | 글을릭근 시비그오, ㅋ 릭근지 시키드네<br>국구매종합정보)<br>확 <b>인서이름</b><br>소기업확인서                                                                                                    | 증명서발급번호                                                                                                    | 증명서발급일자                              | 비고                                             |
| 중고엔지24 등정지<br>애인기업확인서(공공<br>종·                                                                                          | 22 - 이미그도, 가 가 다신지 사가드네<br>유구매종합정보)<br>확인서이름<br>소기업확인서<br>① 신 치                                                                                                    | 종명서발급번호<br>신청완료 입시저장 취소<br>청자 및 사업자 정보                                                                         | 중명서발급일자                              | 비고                                             |
| 중고엔지24 등 당시<br>애인기업확인서(공공<br>·<br>·<br>· · · · · · · · · · · · · · · · ·                                                | 12 신청구식<br>12 신청구식                                                                                                    | 종명서발급번호<br>신청완료 입시저장 취소<br>청자 및 사업자 정보<br>분 '전주대학교(호남                                                          | 중명서발급일자<br>                          | 비고                                             |
| 중고엔지24 등 당시<br>애인기업확인서(공공<br>                                                                                           | 22 역 인 시에 그 또, 가 역 인지 시아 드 네<br>유구매종합정보)<br>확인서이름<br>소기업확인서<br>(12) 신청구국<br>(13)                                                                                                    | 종명서발급번호<br>신청완료 임시저장 취소<br>청자 및 사업자 정보<br>분 '전주대학교(호남<br>하단의 '신청완료'                                            | 중명서발급일자<br>                          | 비고                                             |
| 3 도엔지24 등 당지<br>애인기업확인서(공동<br>종·<br>중·<br><b>지원사업소</b>                                                                  | 22 박 전 지에드로, 가 박 근지 지에드에<br>2구매종합정보)<br>확인서이름<br>소기업확인서<br>(12) 신청구극<br>(13)<br>보험                                                                                                    | 중명서발급번호<br>신청완료 입시저장 취소<br>청자 및 사업자 정보<br>분 '전주대학교(호남<br>하단의 '신청완료'                                            | 중명서발급일자<br>- 등 기입<br>·제주권)' 클릭<br>클릭 | <u>비고</u><br>(중격찾기 추가                          |
| 3 도엔지24 등 당시<br>애인기업확인서(공공<br>종·<br>조)원사업스                                                                              | 고 국 ( 지하고도, 가 국 ( 진지 지하고 해<br>국가 ( 고 전 전 전 전 전 전 전 전 전 전 전 전 전 전 전 전 전 전                                                                                                    | 종명서발급번호<br>신청완료 임시저장 취소<br>청자 및 사업자 정보<br>분 '전주대학교(호남<br>하단의 '신청완료'<br>~ > 평가·선정 >                             | 종명서발급일자<br>- 등 기입<br>·제주권)' 클릭<br>클릭 | 비고<br>(응겨맞기 주기<br>로·정산<br>이                    |
| 정도엔지가 당당지<br>애인기업확인서(공급<br>중:<br>조카<br>조카 언어(공급<br>중:<br>조카<br>중:<br>고<br>고<br>우<br>고 관<br>소<br>고 관<br>소<br>고 관         | (1) 신치<br>(1) 신치<br>*인서이름<br>소기업확인서<br>(12) 신청구<br>(13)<br>·1청<br>·1정<br>·2명<br>·2명<br>·2명<br>·2명<br>·2명<br>·2명· 미,                                                                                                    | 종명서발급번호<br>신청완료 임시저장 취소<br>청자 및 사업자 정보<br>분 '전주대학교(호남<br>하단의 '신청완료'<br>~ > 평가·선정 2 - 2제-<br>신정일자<br>기관구로 - 전제- | 종명서발급일자<br>- 등 기입<br>·제주권)'클릭<br>클릭  | 비고<br>출거찾기 추가<br>로·진산<br>이<br>초기화              |
| 정도엔지24 당당지<br>애인기업확인서(공동<br>동<br>조<br>조<br>조<br>오<br>오<br>오<br>오<br>오<br>오<br>오<br>오<br>오<br>오<br>오<br>오<br>오<br>오<br>오 | (1) 신 친<br>(1) 신 친<br>소기업확인서<br>(1) 신 친<br>(1) 신 친<br>(1) 신 친<br>(1) 신 친<br>(1) 신 친<br>(1)<br>(1) 신 친<br>(1)<br>(1) 신 친<br>(1)<br>(1) 신 친<br>(1)<br>(1) 신 친<br>(1)<br>(1) 신 친<br>(1) (1) (1) (1)<br>(1) (1) (1) (1) (1) (1) (1) (1) (1) (1) | 종명서발급번호<br>신청완료 입시저장 취소<br>청자 및 사업자 정보<br>분 '전주대학교(호남<br>하단의 '신청완료'<br>~ > 평가·선정<br>이 ><br>이 가 전 · 전제-         | 종명서발급일자<br>- 등 기입<br>·제주권)' 클릭<br>클릭 | 비고<br>환기 주가<br>로·정산<br>이<br>초회 초기화<br>신청서 불러오기 |